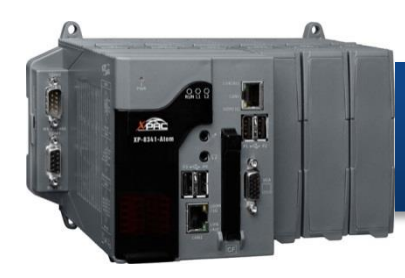

Version 1.5, August 2016

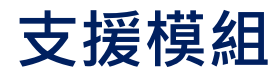

XP-8141-Atom-CE6 > XP-8341-Atom-CE6 > XP-8741-Atom-CE6

## 產品內容

除了本『快速安裝指南』外,此產品內容還包括這些配件:

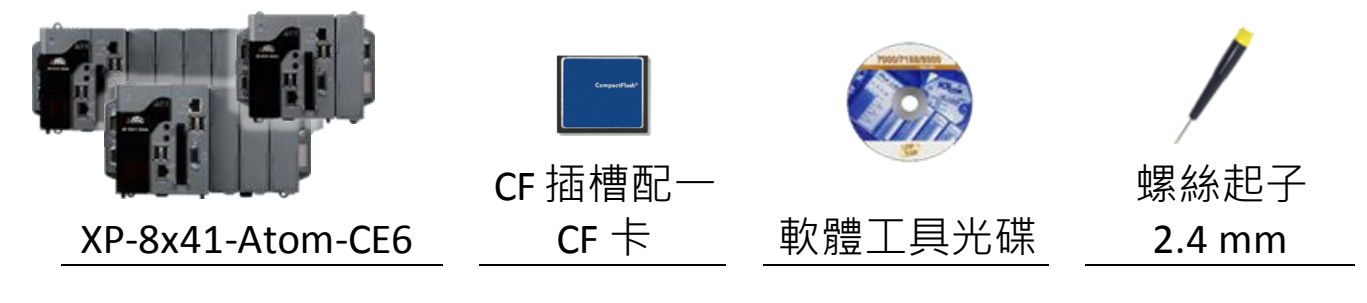

## 技術支援

● XP-8000-CE6 使用手冊

CD:\XPAC-ATOM-CE6\Document\User\_Manual\ http://ftp.icpdas.com/pub/cd/xpac-atom-ce6/document/user\_manual/

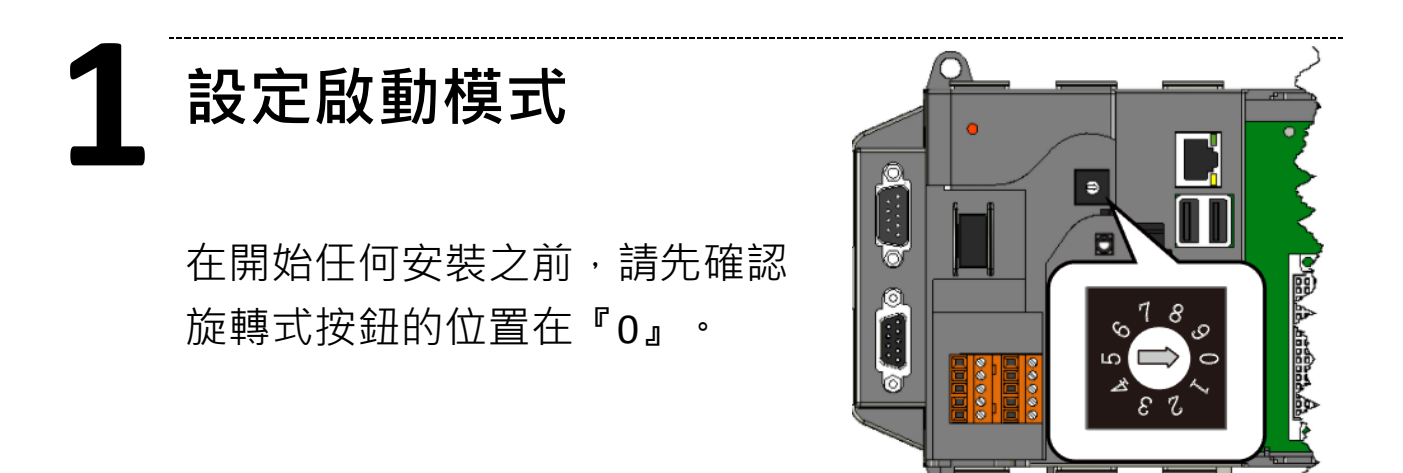

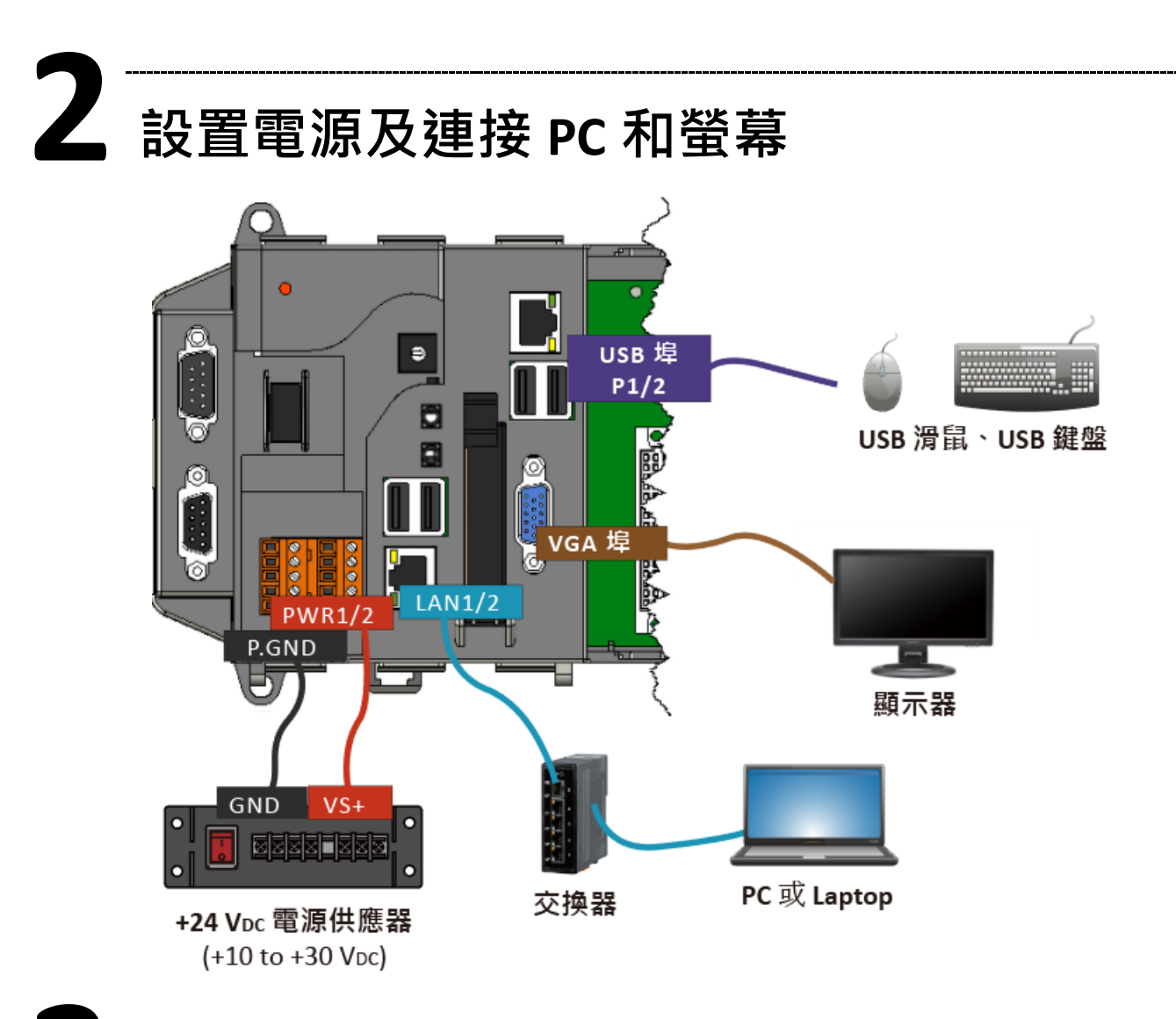

## **3** 插入 I/O 模組

XP-8141-Atom-CE6/XP-8341-Atom-CE6/ XP-8741-Atom-CE6 具有 1/3/7 I/O 擴充插槽,可支援 I-8K 及 I-87K 系列 I/O 模組。

更多可用於擴充 XP-8x41-Atom-CE6 的 I/O 模組資訊,請參閱:

http://www.icpdas.com/root/product/solutions/pac/ippc/pac-fa mily io expansion.html

2

4 使用 XPAC Utility 管理 XP-8x41-Atom-CE6

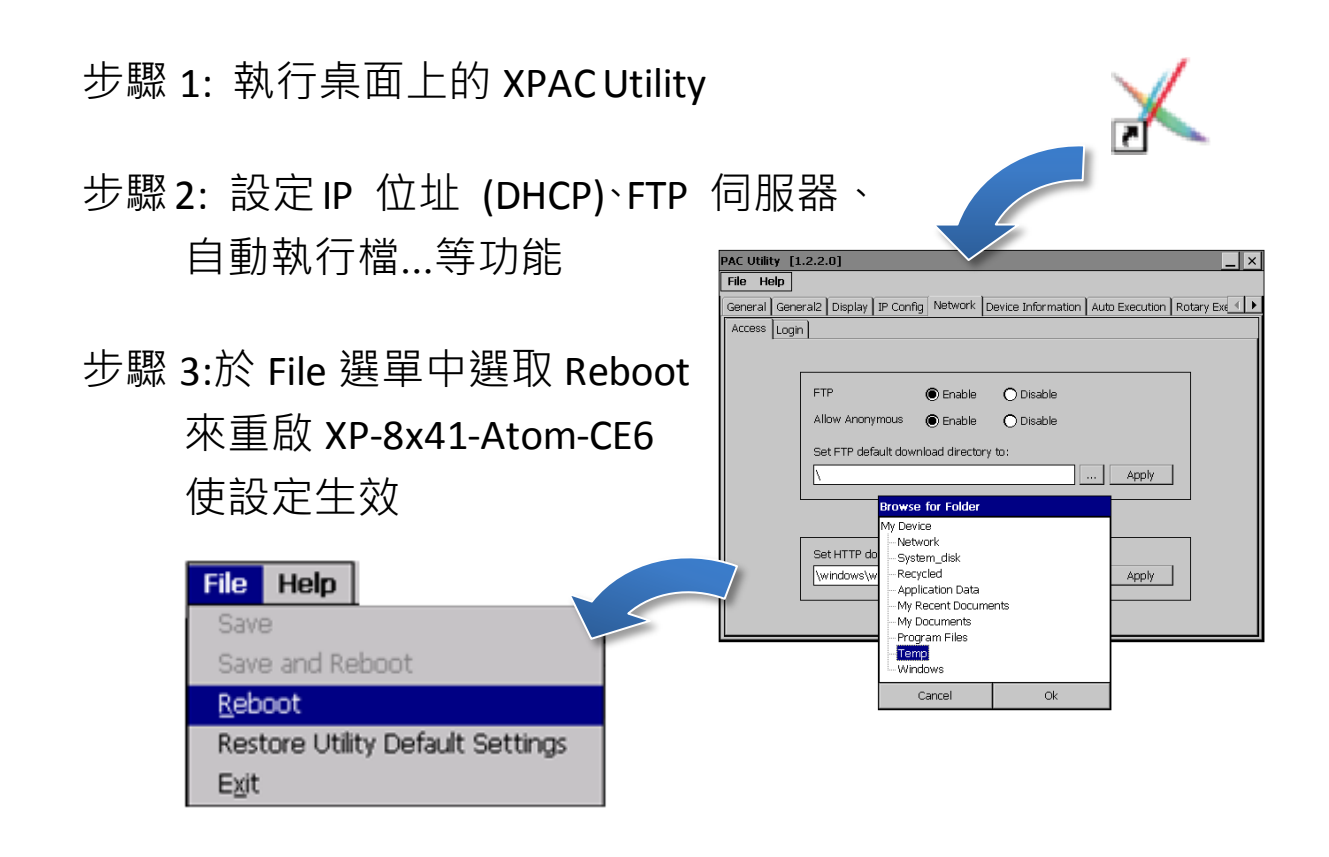

使用 DCON Utility Pro 設定 I/O 模組

| 步驟 1:執行桌面上的 DCON Utility Pro                  |            |
|-----------------------------------------------|------------|
| 步驟 2: 點選 <b>打</b> 按鈕 DCON UD 0 2.0.0.0 for CE | arm(WP     |
| 步驟 3: 設定通訊參數                                  | d Addresen |
| COM Port Option                               | Check      |
| COM Port Timeout V                            | 7          |
| COMO[Backplane]  200 ms                       |            |
| COM1                                          |            |
| COM0[Backplane] ecksum Format                 |            |
| COM3                                          |            |
|                                               |            |
| COM4                                          |            |
|                                               |            |
|                                               |            |
|                                               |            |
| OK Cancel                                     |            |

3

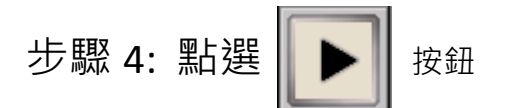

步驟 5: 於清單中點選模組名稱,進入設置畫面進行模組的設定

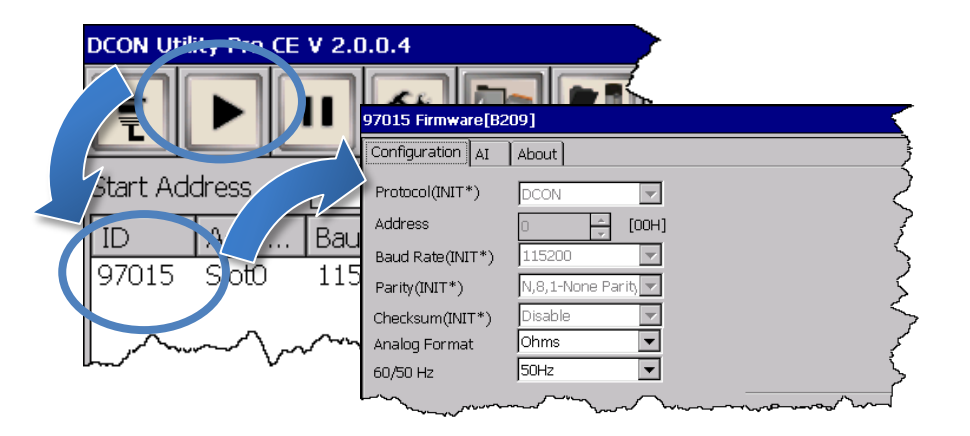

6

## 變更使用者介面語系

| 🛅 Programs           | ٠ | 步驟1:點選Start選單,指向Settings,點選Control       |
|----------------------|---|------------------------------------------|
| 😪 F <u>a</u> vorites | ٠ | Panel,然後再點選 Regional Settings 選項         |
| Documents            | • |                                          |
| 😼 Settings           | ٠ | 💁 Control Panel                          |
| 🖅 <u>R</u> un        |   | Network and Dial-up Connections          |
| 🛃 Start              |   | Taskbar and Start Menu Regional Settings |

步驟 2: 點選 User Interface Language 頁籤,選取您的使用 語系後,點選 OK 按鈕

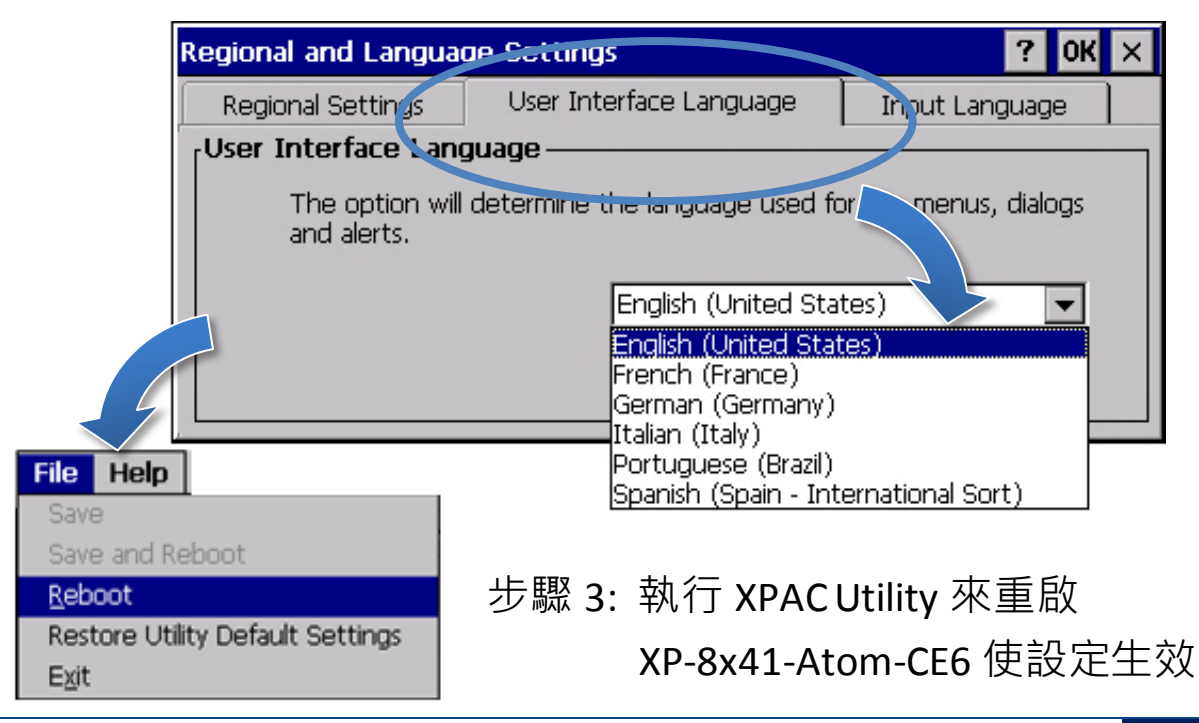